## **REMOVE UNWANTED WINDOWS UPDATES**

Generally, Windows updates are a good thing. They fix security problems and bugs, or they add new features and improvements to Windows. However, from time to time, Microsoft botches an update or a fix, causing all kinds of headaches for users. If you've installed an update that causes problems, you can uninstall it at any time. Here's how:

- 1. Open Settings.
- 2. Click Update & Security.
- 3. In the list of settings that appears, click Windows Update.
- 4. Click *View Update History*.
- 5. Click Uninstall Updates. The Installed Updates window appears.
- 6. Select the update that you want to remove.
- 7. Click Uninstall.
- 8. When asked to confirm that you want to uninstall the selected updated, click Yes.
- 9. After the update is removed, close Installed Updates and Settings. Removing some Windows updates may require you to restart your computer. Before you restart the computer, don't forget to close all your opened files and apps, so you don't lose your work during the process.